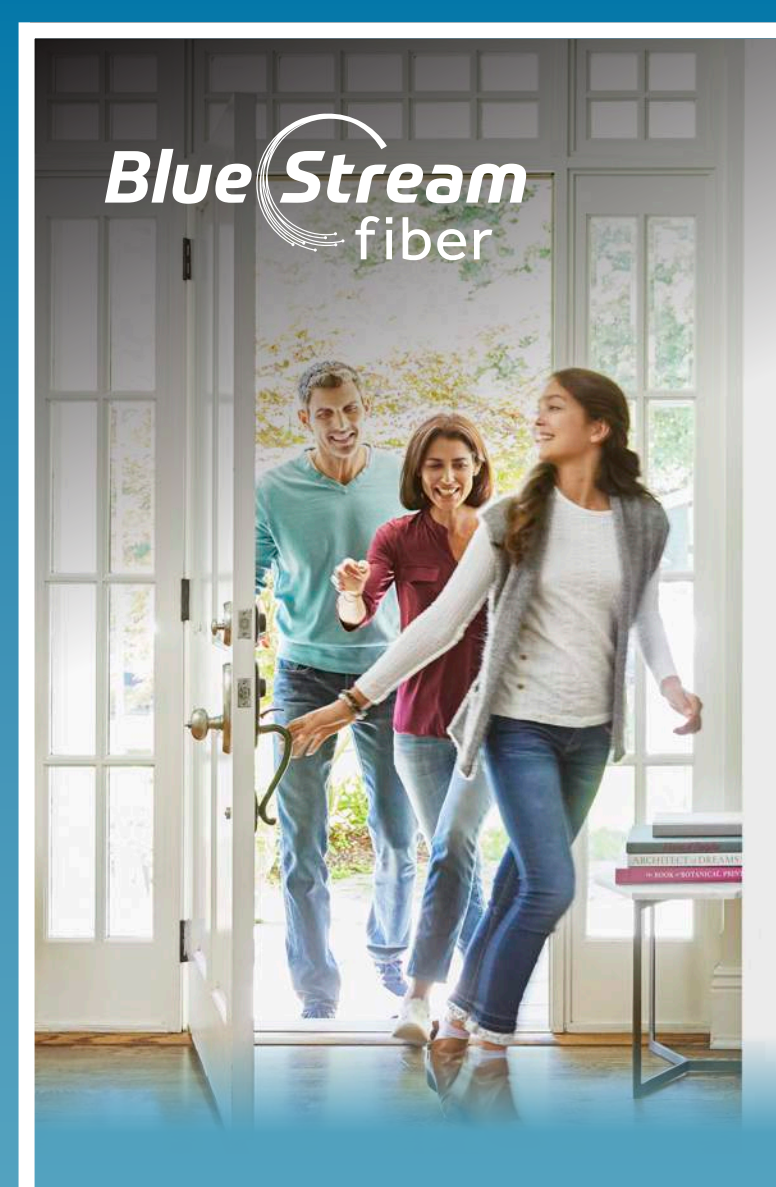

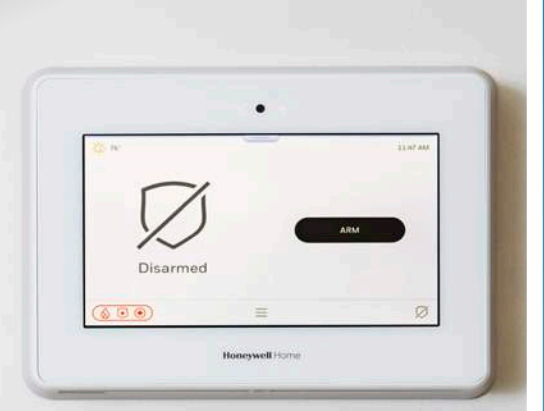

# WELCOME TO HOME SECURITY WITH BLUE STREAM FIBER

## **GET THE MOST** FROM YOUR SERVICES

Browse the resources below to get the full benefits of your Blue Stream Fiber Home Security System.

- For helpful product information, FAQs and more, visit https://www.htcplus.net/residential/tradition/.
- You can also reach customer service by calling **772-345-6000**.
- Download the Total Connect App on your iOS or Android device and set up your account.
- Call the Blue Stream Central Monitoring Station at 772-345-8888 to put your system in test mode or cancel an alarm signal.

Please keep this Quick Start Guide in a convenient place for future reference. Visit https://www.htcplus.net/residential/tradition/ for more information on using your system.

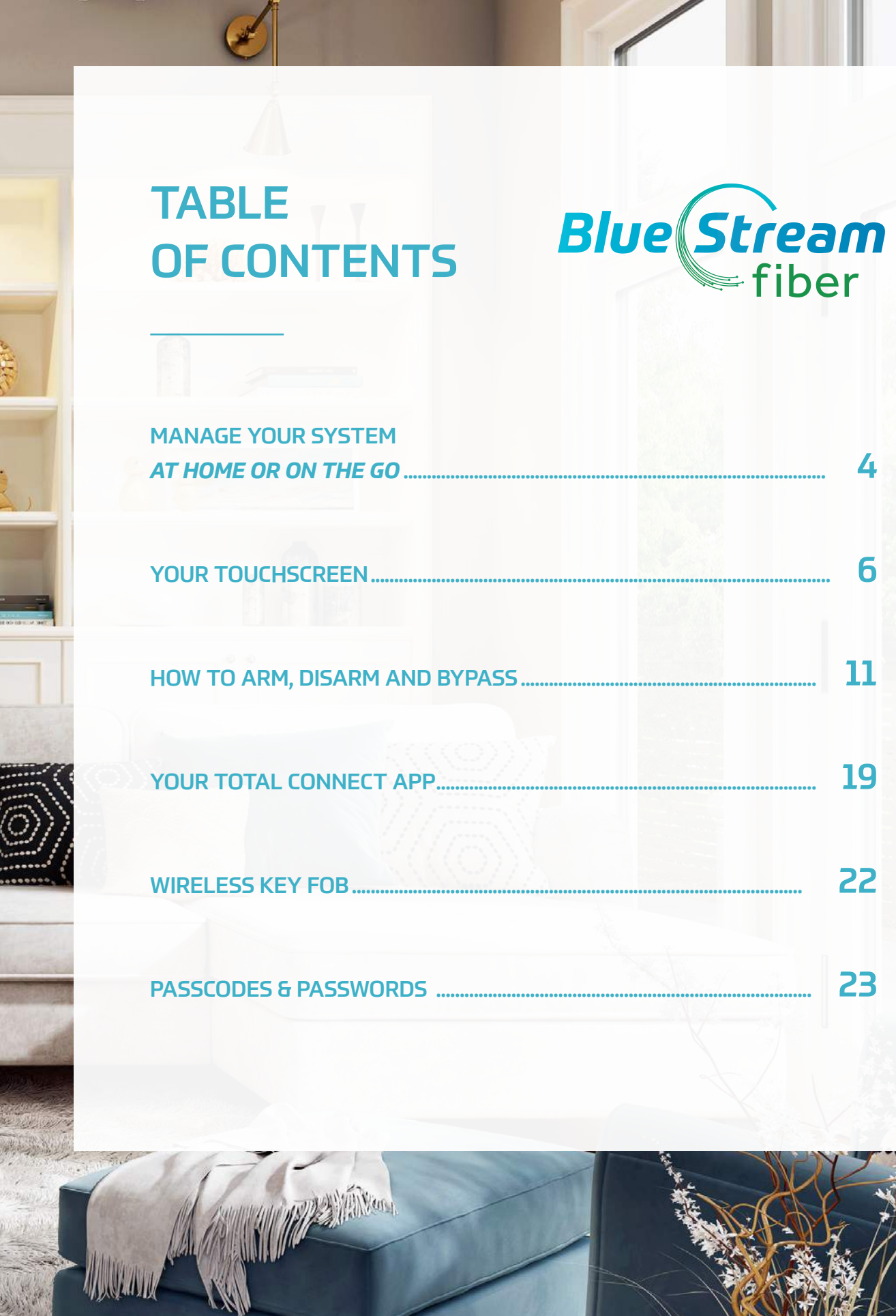

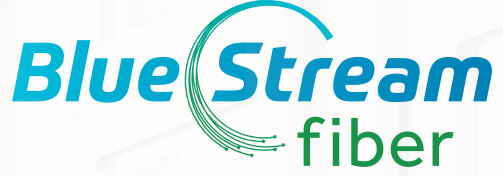

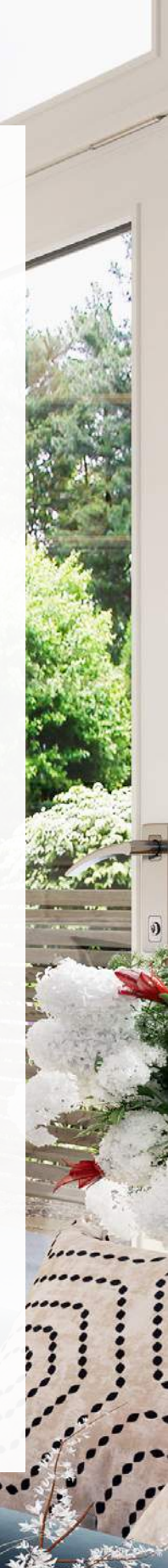

# **MANAGE YOUR** SYSTEM AT HOME OR ON THE GO

### **7" ALL-IN-ONE TOUCHSCREEN CONTROL PANEL**

|          |                                                             | •                                                               | ProSeries                                    |
|----------|-------------------------------------------------------------|-----------------------------------------------------------------|----------------------------------------------|
| -25 76   |                                                             |                                                                 | 11:47 AM                                     |
|          | Armed Av                                                    | way                                                             | DISARM                                       |
| 8        | * •)                                                        | ≡                                                               | ତ                                            |
|          |                                                             | Honeywell Home                                                  |                                              |
|          | _                                                           |                                                                 |                                              |
|          |                                                             |                                                                 |                                              |
| <b>—</b> | <ul> <li>Fully interconnecter</li> <li>The brain</li> </ul> | eractive touchscreen to<br>ed devices<br>ns of your system; pro | control all your<br>vides you with real-time |
|          | system s                                                    | status information                                              |                                              |

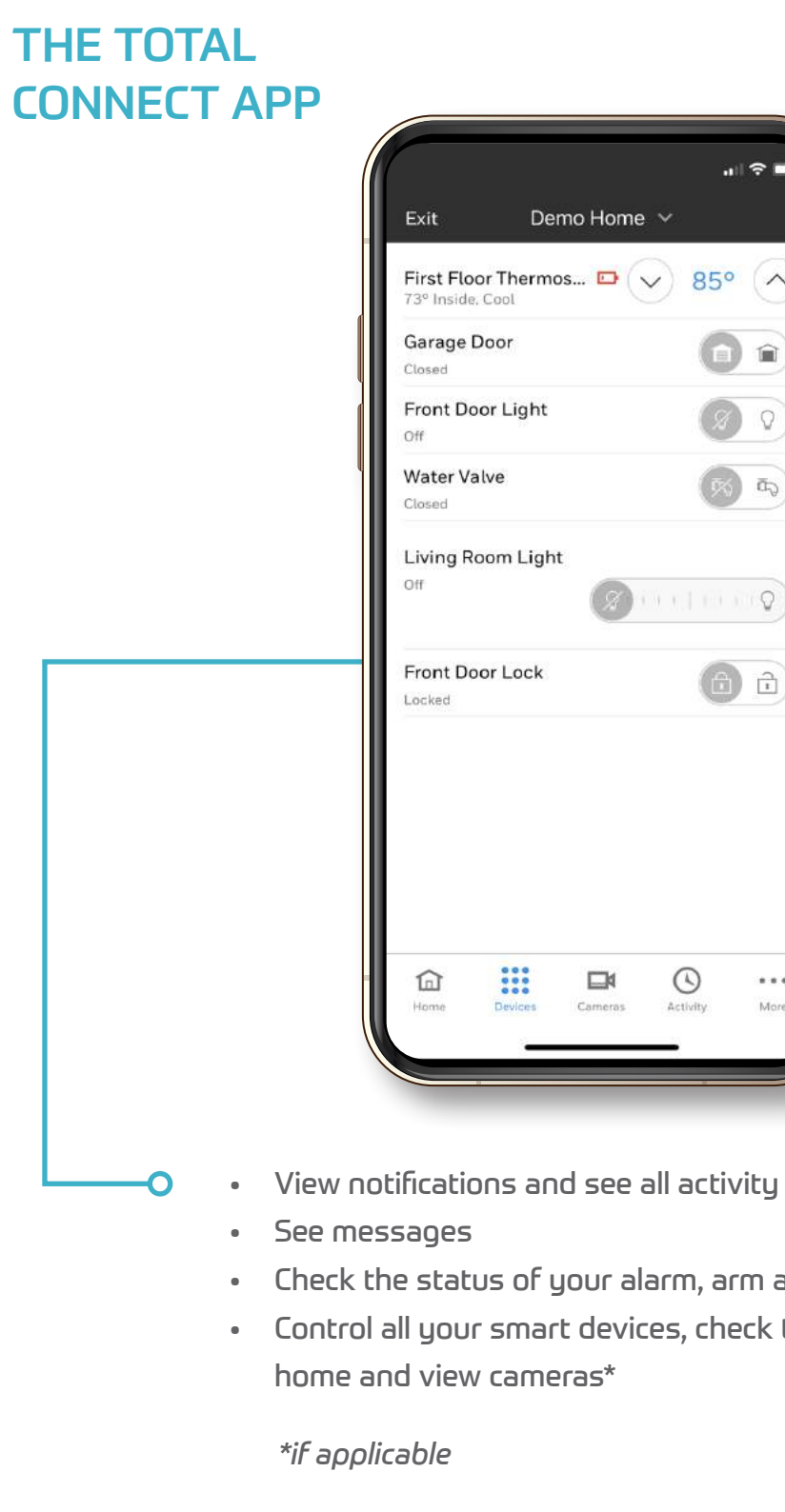

|               | all S    |                |
|---------------|----------|----------------|
| Demo Ho       | me 🗸     |                |
| hermos 🖸      | 85° (    | $\hat{}$       |
| r             | 0        |                |
| Light         | 8        | 0              |
|               | R        | a <sub>p</sub> |
| n Light       |          | $\circ$        |
| Lock          | 6        | Ð              |
|               |          |                |
| evices Camera | Activity | More           |
|               |          |                |

• Check the status of your alarm, arm and disarm remotely • Control all your smart devices, check the weather at your

# YOUR TOUCHSCREEN

#### **GENERAL INFORMATION**

The Touchscreen Control Panel is a wireless touchscreen that allows you to perform security and automation functions, as well as monitor the status of your security system.

#### **NAVIGATING MENUS**

System status is displayed on the left side of the screen, and the time and date are displayed on the top right of the Security Screen. The Security Screen displays the system status and selection of "icons." The displayed pages and options may vary slightly depending on the devices and services that are installed in or connected to the system.

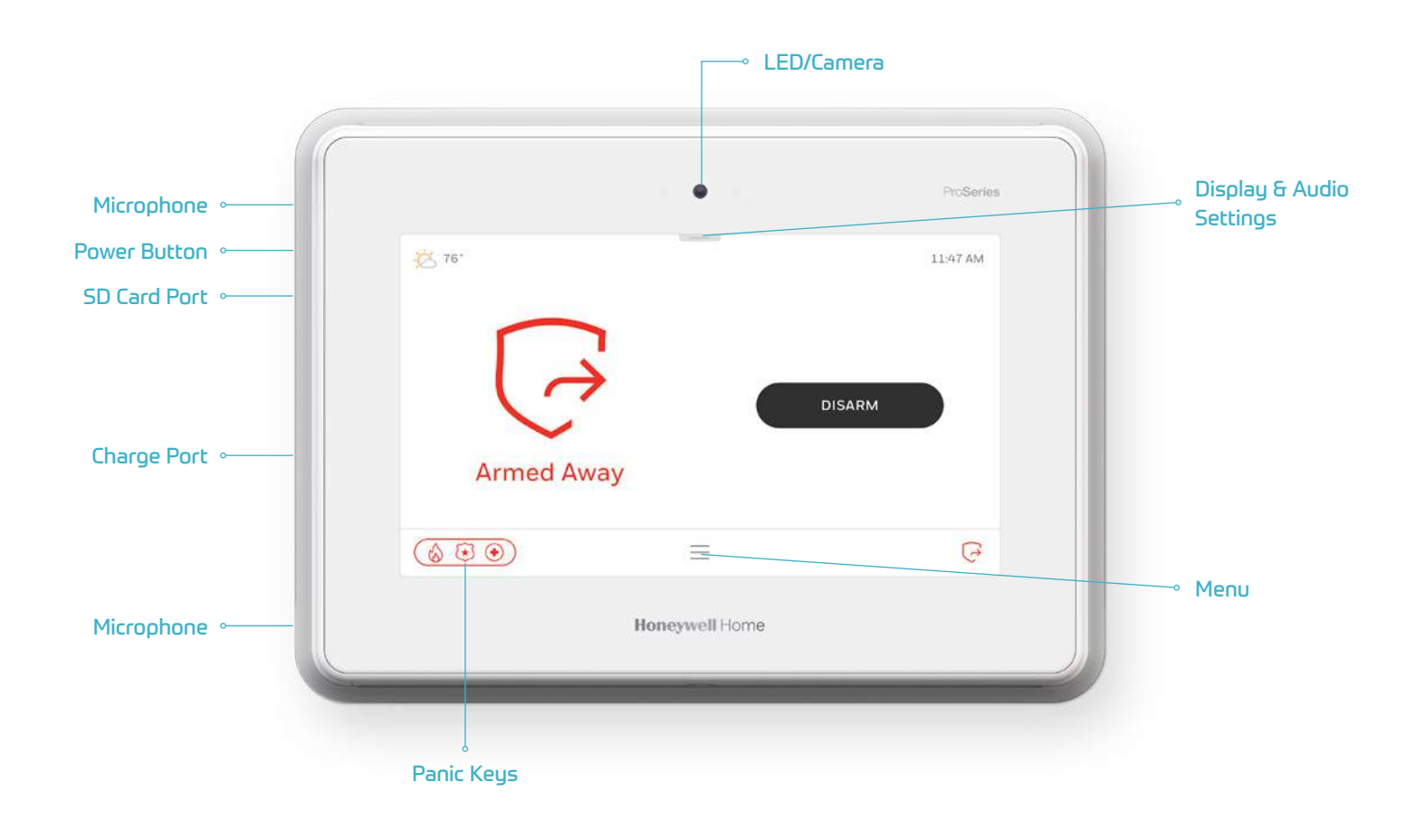

#### SYSTEM STATUS LED FUNCTIONS

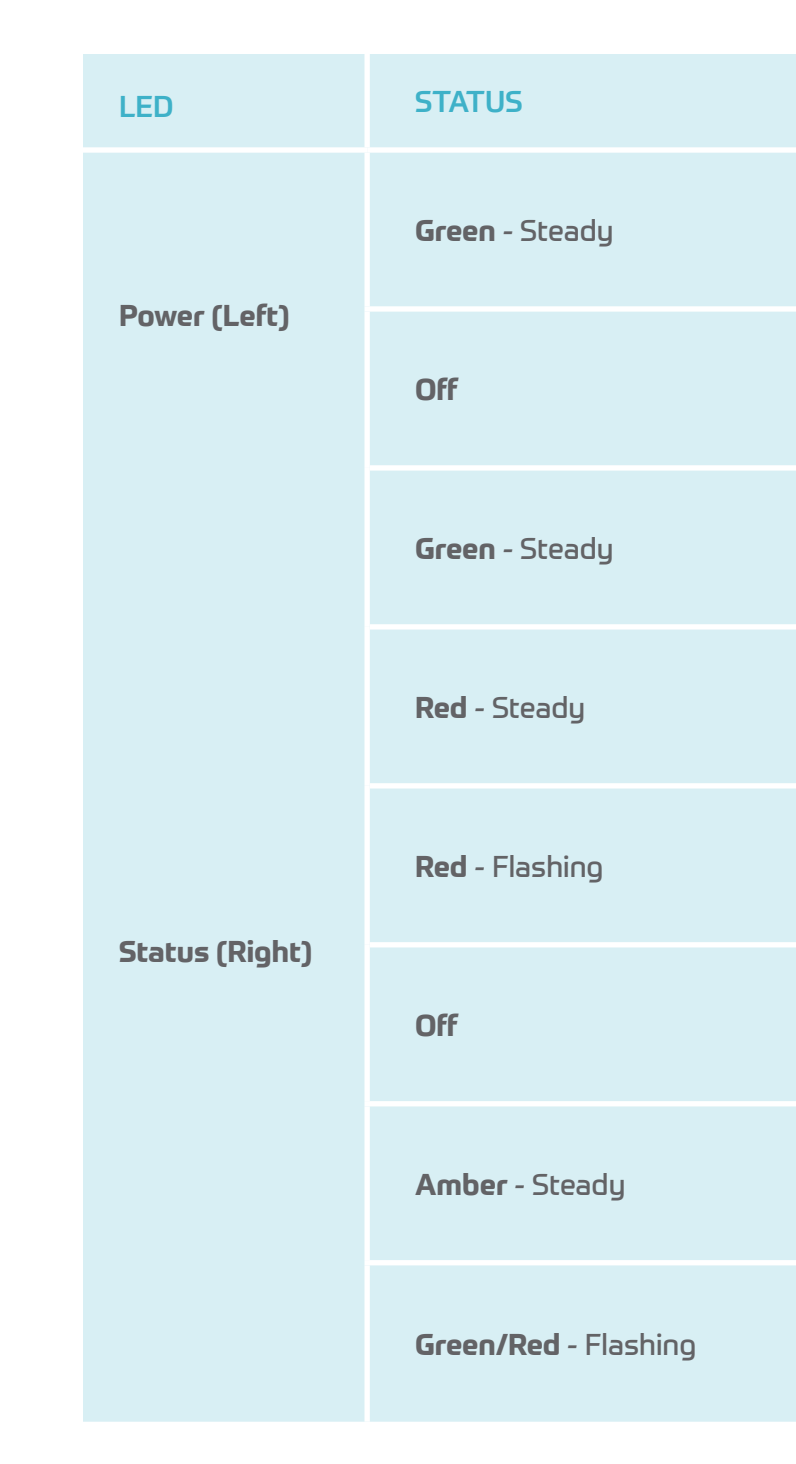

#### MEANING

AC Connected/Battery Charged

No AC Power

System Ready to Arm

System Armed

Alarm or Alarm Memory

Not Ready to Arm

System Trouble

Programming Mode

#### **FUNCTION ICONS**

#### FUNCTION ICONS (CONTINUED)

| $\bigcirc$ | ARM AWAY         | Indicates the system is armed in Away mode                              | $\bigcirc$                       | SECURITY  | Indicates the syst |
|------------|------------------|-------------------------------------------------------------------------|----------------------------------|-----------|--------------------|
| $\bigcirc$ | ARM HOME         | Indicates the system is armed in Home (Stay) mode                       | <br>$\overset{\wedge}{\searrow}$ | FAVORITES | Future use         |
| ¢          | ARM NIGHT        | Indicates the system is armed in Night mode                             |                                  | DEVICES   | Provides access to |
| Ø          | DISARMED         | Indicates the system is disarmed                                        | <br>((●))                        | SENSORS   | Provides access to |
|            | MENU             | Provides access to Menu                                                 |                                  | CAMERAS   | Provides access to |
| $\bigcirc$ | CANCEL           | Displayed during Exit Delay. Select to cancel Arming session.           |                                  | SCENES    | Provides access to |
|            | RESTART<br>TIMER | Displayed during Exit Delay. Select to restart the Exit Delay one time. |                                  | EVENTS    | Provides access to |

#### tem is disarmed

o Z-Wave functions

o Zone information and options

o cameras

to Smart Scenes

to system events

# **YOUR TOUCHSCREEN**

# HOW TO ARM, DISARM AND BYPASS YOUR SYSTEM

#### **FUNCTION ICONS (CONTINUED)**

#### **ARM THE SYSTEM**

| <u></u> | SETTINGS         | Provides access to system settings                                                                     |
|---------|------------------|----------------------------------------------------------------------------------------------------|
| S.      | TOOLS            | Provides access to user programming options<br>(Master User Code required for access)                  |
| ?       | HELP             | Future use                                                                                             |
| S       | FIRE             | Alerts the monitoring company that a fire condition exists<br>(Displays zone 995)                      |
| *       | POLICE           | Alerts the monitoring company that a police emergency exists<br>(Displays zone 999, default is silent) |
| +       | MEDICAL          | If programmed, alerts the monitoring company to medical<br>emergency (Displays zone 996)               |
|         | POLICE<br>SILENT | Alerts the monitoring company that a police emergency exists (No audible alarm)                        |

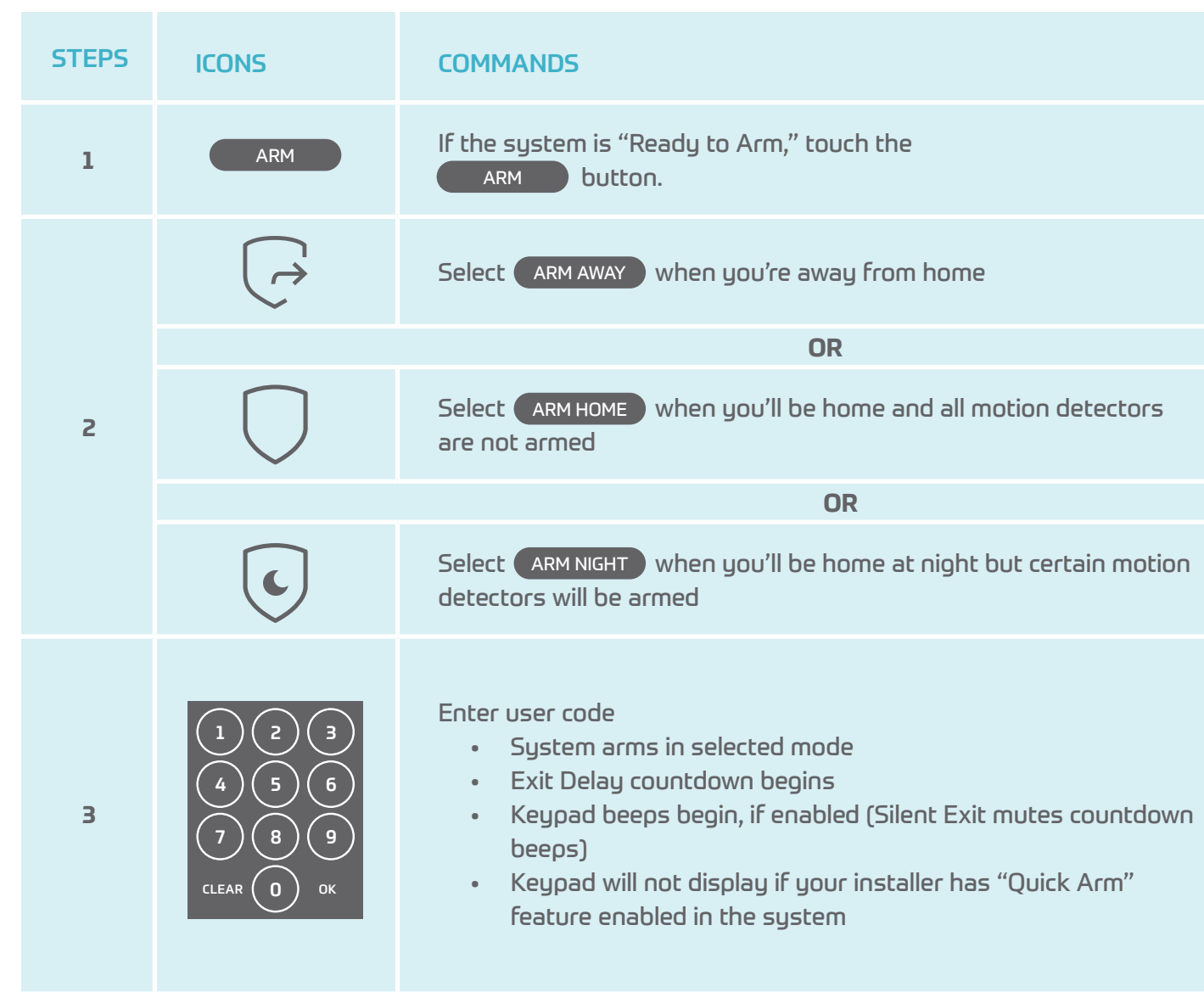

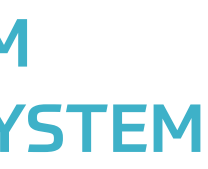

| is "Ready to Arm," touch the<br>outton.                           |
|-------------------------------------------------------------------|
| way when you're away from home                                    |
| OR                                                                |
| ome when you'll be home and all motion detectors                  |
| OR                                                                |
| IGHT) when you'll be home at night but certain motion<br>be armed |
|                                                                   |

#### PANIC ALARMS

See your installer for types of Panic alarms programmed for your system.

| STEPS | ICONS | COMMANDS                                                                                                    |
|-------|-------|----------------------------------------------------------------------------------------------------|
| 1     |       | Select the Panic icon in the bottom-left<br>of most screens                                                                         |
|       | S     | Select the Fire icon to alert the monitoring company that<br>a fire condition exists (Displays zone 995)                            |
|       |       | OR                                                                                                    |
| 2     | *     | Select the Police icon to alert the monitoring company<br>that a police emergency exists ( Displays zone 999, default<br>is silent) |
|       |       | OR                                                                                                    |
|       |       | Select the Medical icon to alert the monitoring company to                                                                          |

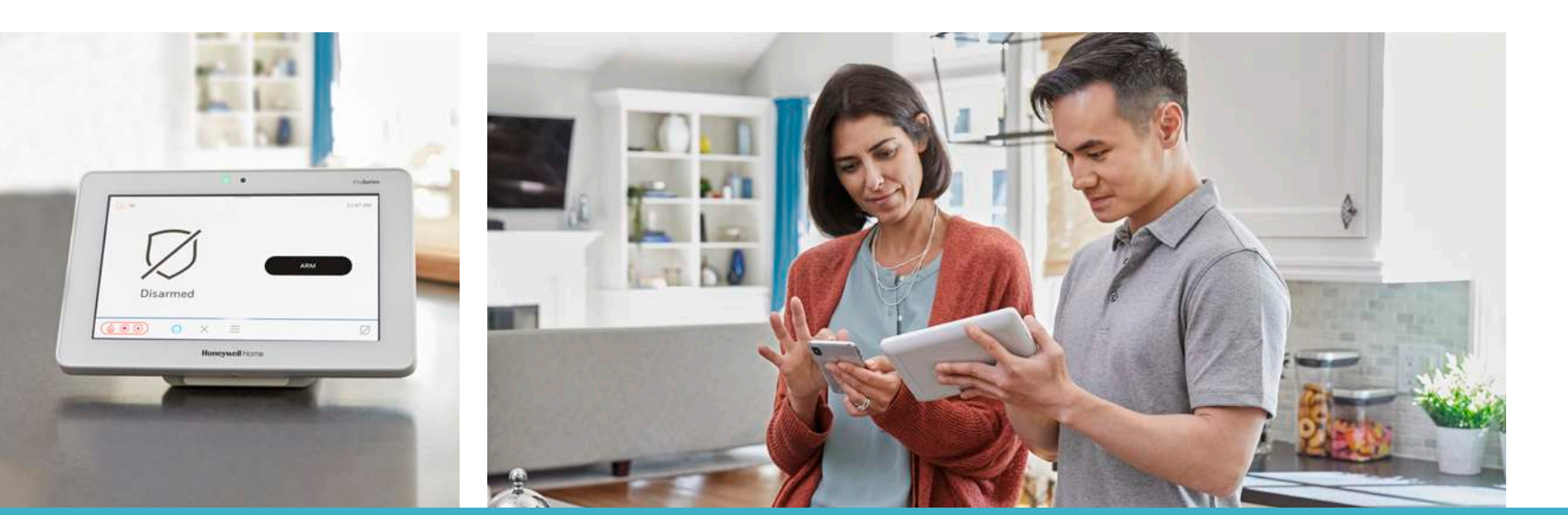

#### ASSIGN USER CODES

| STEPS | ICONS                                 | COMMANDS                          |
|-------|---------------------------------------|-----------------------------------|
| 1     | $\equiv$                              | Select the Me                     |
| 2     | Ś                                     | Scroll down a                     |
| З     | User Management                       | Select "User M                    |
| 4     | 1 2 3<br>4 5 6<br>7 8 9<br>CLEAR 0 OK | Enter the curr<br>Master Code i   |
| 5     | +                                     | Select the "+"                    |
| б     | Name Label                            | Enter the use                     |
| 7     | 1 2 3<br>4 5 6<br>7 8 9<br>CLEAR 0 0K | Select the Per<br>4-digit user co |

enu icon

and select Settings icon

Management"

rent Master or Partition Master Code. The default is 1234.

' icon in the top-right of the screen

er's name and select "SAVE"

ncil icon to the right of the "Pin" box. Then, enter the ode for the new user.

# **HOW TO ARM, DISARM AND BYPASS YOUR SYSTEM**

# YOUR TOTAL CONNECT APP

. I 🕆 🗖

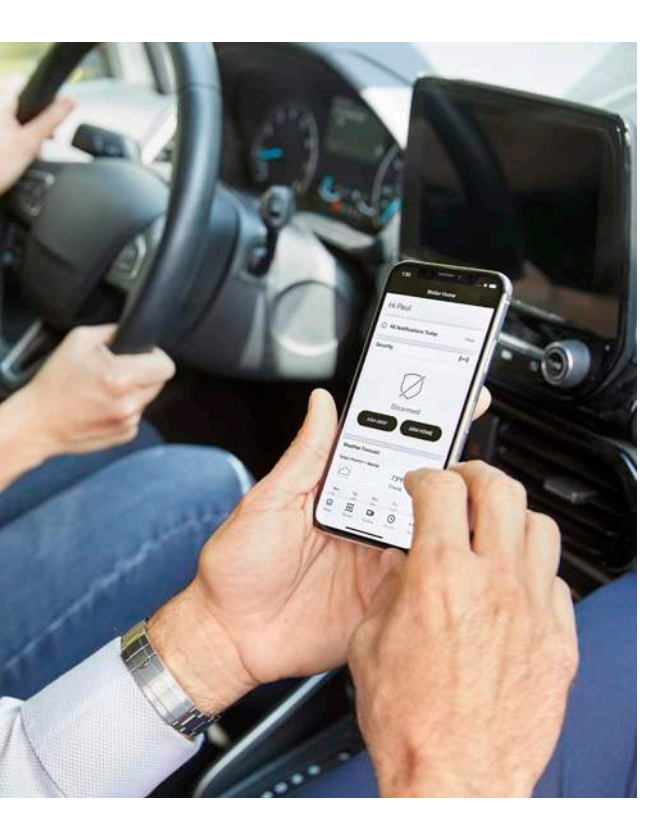

#### **DISARM THE SYSTEM**

1. Select DISARM

#### 2. Enter 4-digit user code

#### 3. What Happens

- System disarms
- Entry Delay beeps stop (if beeps enabled)
- 4. Memory of Alarm
  - If an alarm has occurred, zones with alarms remain displayed
  - Repeat Disarm sequence to clear display

Call the Blue Stream Central Monitoring Station at 772-345-8888 to put your system in test mode or cancel an alarm signal.

#### ALERTS

System alerts will be displayed at the lower-right side of the Home Screen. The alerts will be displayed on a red banner when the fault occurs (Example: ! System AC Loss). If the fault clears (e.g., System AC Loss or Low Battery) but has not been acknowledged, the banner is replaced by the alert icon that includes the number of active alerts.

- 1. Select the alert banner or icon to view the alert. The system advances to the Active Issues screen and displays a description of the issue(s).
- 2. Select CLEAR RESOLVED ISSUES.
- 3. Enter the 4-digit Master Code to acknowledge.
- 4. Select < to return to home security screen.

# Q total connect × Cancel Total Connect 2.0 OPEN tc ifestyle \*\*\*\*\*

#### STEP 1:

#### **DOWNLOAD TOTAL CONNECT 2.0 FROM** THE APP STORE ON YOUR PHONE.

Go to the App Store or Google Play Store on your device and download Total Connect 2.0.

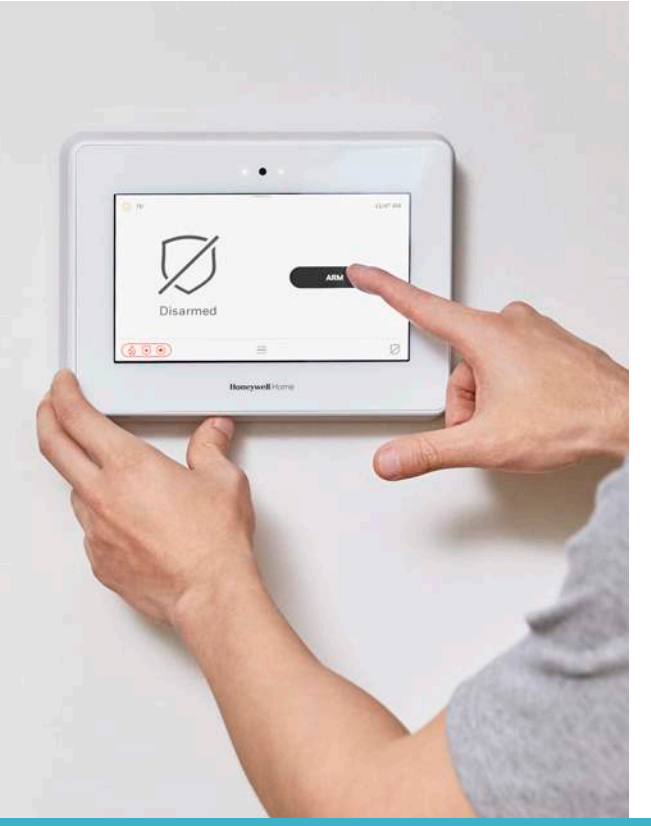

Complete control of your home security system is at your fingertips—wherever you may be.

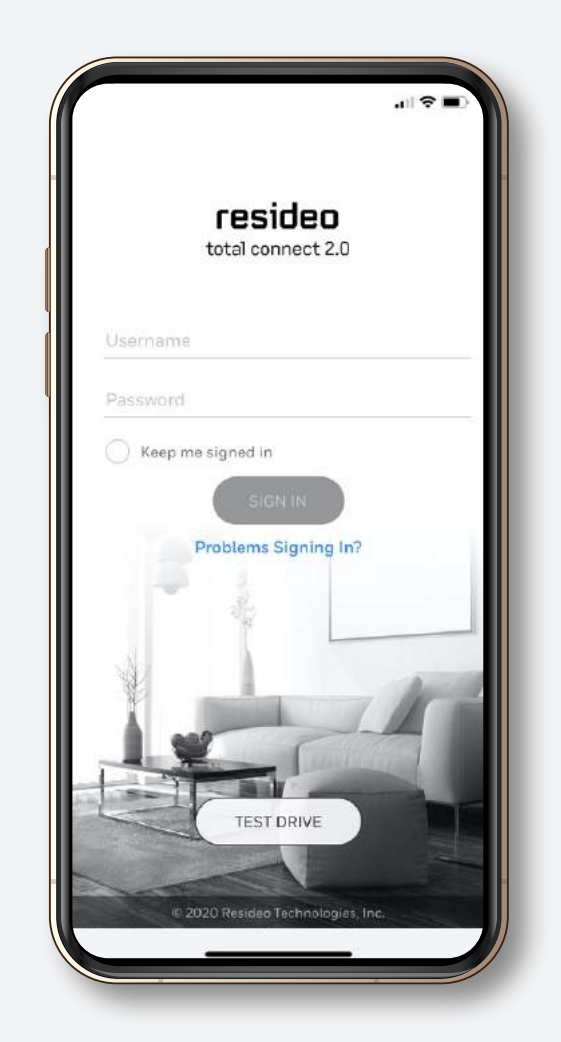

#### **STEP 2:**

#### LOG IN

You'll need to use your username and password to login. Your username and password will be sent via email when your alarm system is activated. Tip: Use the Quick Info page in the back of this booklet to keep all your login information in one place.

# YOUR TOTAL CONNECT APP

#### **ARM & DISARM REMOTELY**

The app makes it easy for you to arm and disarm your alarm with the touch of your finger, from wherever you may be.

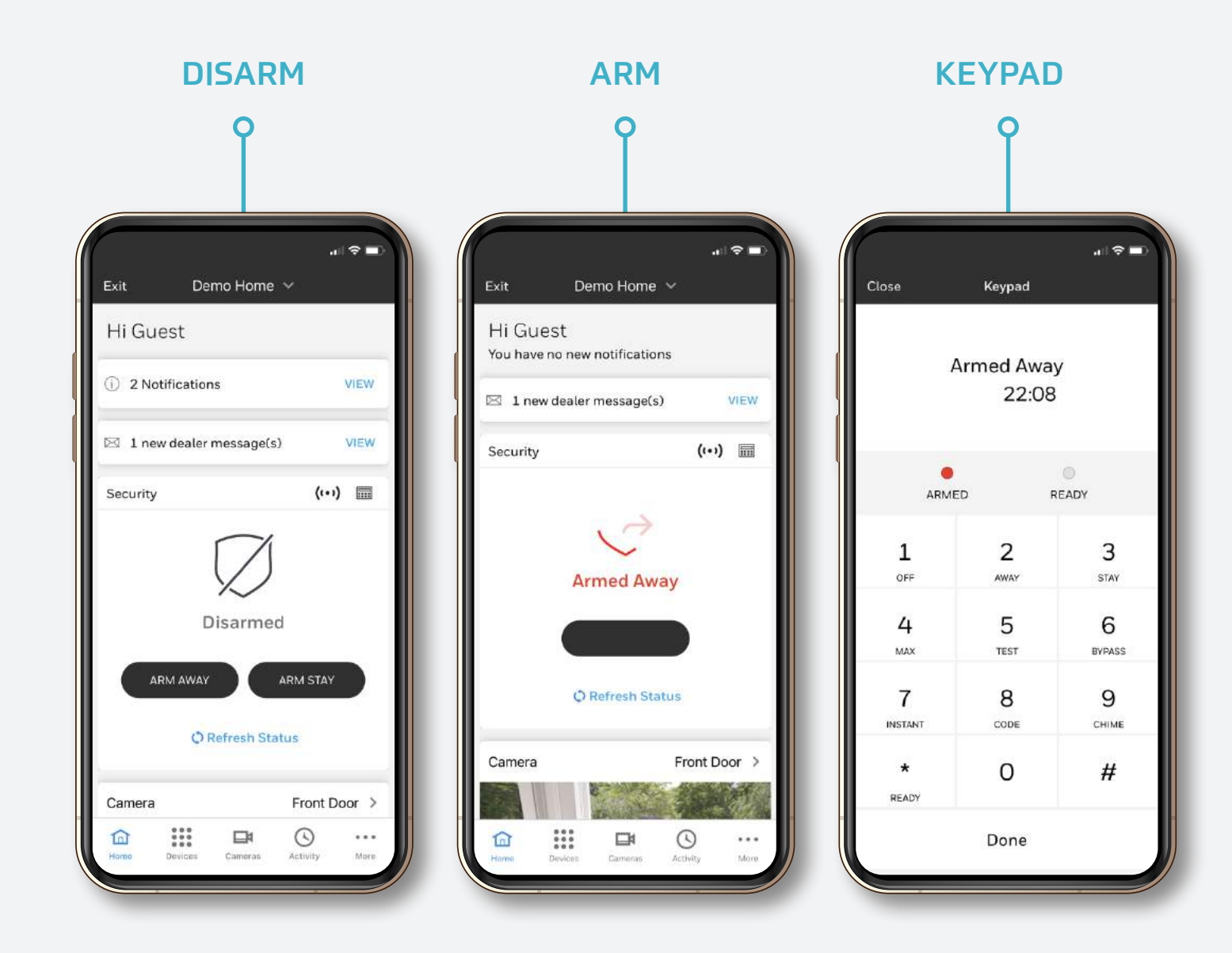

#### **VIEW ACTIVITY**

You can easily view activity from connected smart devices in your home. See when the alarm was armed and disarmed, check your thermostat, and view your cameras.

| -          |                                                                                             | $\overline{\nabla}$ |                              |
|------------|---------------------------------------------------------------------------------------------|---------------------|------------------------------|
| Don        | e Activity                                                                                  | Υ                   | Exit                         |
| Nov 1      | 5, 2020                                                                                     | _                   | First Floor<br>73º Inside, C |
| ٥          | 10:06:31 PM EDT<br>Video Event – Den<br>John Smith                                          | ىك                  | Garage Do                    |
| ⊚          | 08:06:17 PM EDT<br>Video Event - Front Door                                                 |                     | Front Dool                   |
|            | John Smith                                                                                  | _                   | Water Valu<br>Closed         |
| Ø          | 05:55:16 PM EDT<br>Disarmed<br>Maggie Smith                                                 | ☆                   | Living Roc                   |
| 0          | 03:58:11 PM EDT<br>Armed Stay<br>Eddle Smith                                                | ☆                   | Front Doo                    |
| 1          | 01:45:56 PM EDT<br>Thermo Heat Set Point - First Floor<br>Thermostat 65°F<br>Jennifer Smith | ☆                   |                              |
| ()         | 11:33:00 AM EDT<br>Front Door Lock Locked<br>Jennifer Smith                                 | ☆                   |                              |
| <u>(</u> ) | 09:23:30 AM EDT<br>Front Door Lock Unlocked                                                 | ☆                   | fan<br>Harne                 |

#### **VIEW CAMERAS**

Keeping an eye on your home has never been easier. The Total Connect App allows you to view activity at each camera in or around your home. You can also view each camera live for added peace of mind.

0

# CONTROL YOUR WHOLE HOME

If your system does include a smart thermostat or other smart devices, you o can use the control panel within the app to view and change their settings.

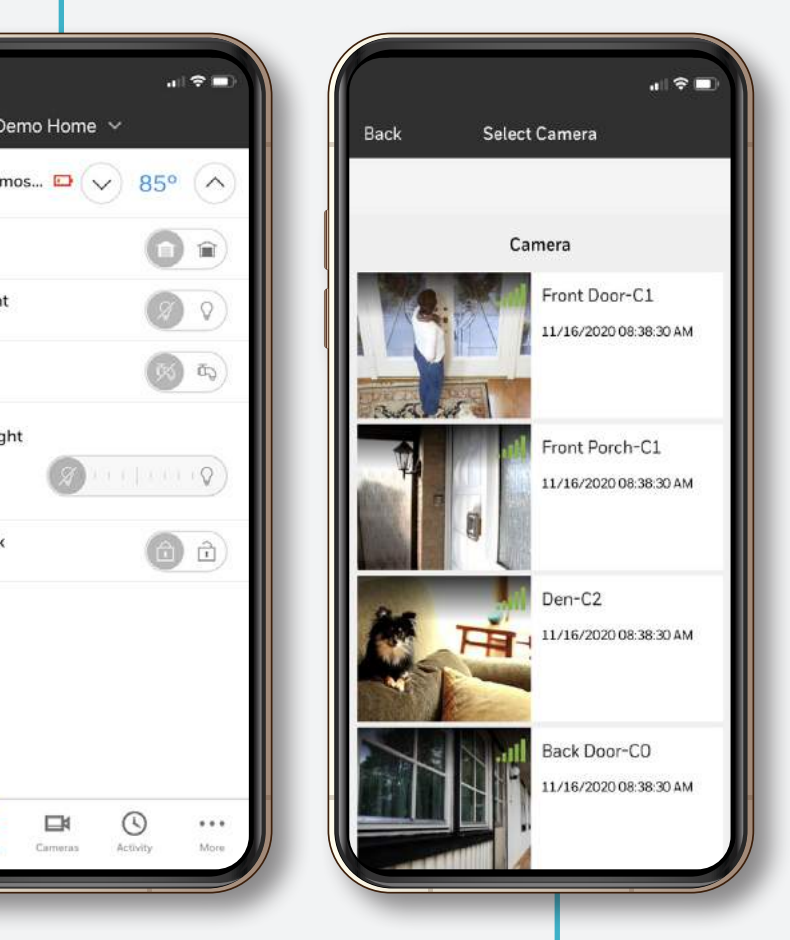

0-

## WIRELESS KEY FOB

You're in control! Our compact wireless key fob offers the features of traditional keypads with convenient fingertip control. The press of a single button lets you operate your security system, lights, garage doors and more.

The wireless key fob features four buttons that can be programmed for individual control or can be paired for two-button control. These options allow for a total of eight functions like arming, disarming, panics, trigger relays, etc. The wireless keys come pre-programmed right out of the box in high-security (encrypted) mode for that added layer of security against cyberattacks.

#### LIGHTS

The LED on the remote serves a triple function, indicating:

- That a transmission has been sent when a user activates a function
- If the wireless key is in high-security or normal mode
- If the remote battery is low

#### **BUTTONS**

The buttons are recessed and include easy-tounderstand icons to help alleviate user-generated false alarms.

- Four individually programmable buttons
- Eight functions when using two-button operation

| 8 ° ° ° 6<br>3 ° ° ° 4<br>7                             |
|---------------------------------------------------------|
| Button 1:                                               |
| Button 2:                                               |
| Button 3:                                               |
| Button 4:                                               |
| Button 5*:<br>(press and hold BOTH buttons to activate) |
| Button 6*·                                              |

5

(press and hold BOTH buttons to activate)

Button 7\*: \_\_\_\_\_

(press and hold BOTH buttons to activate)

Button 8\*: \_\_\_\_\_

(press and hold BOTH buttons to activate)

# **PASSCODES + PASSWORDS**

#### SYSTEM INFORMATION

There are four pieces of confidential information that you must create to use the system. Write them down on this guide and keep them in a safe place.

#### **SECURITY PASSCODE:**

A simple word or phrase that will identify you as the owner when speaking with the alarm representative

#### MASTER KEYPAD CODE:

4 digits

#### SECONDARY KEY CODE:

4 digits; different than your Master Keypad Code. This code can be shared with anyone who needs temporary access to your home such as a dog walker.

#### TOTAL CONNECT APP USERNAME + PASSWORD:

Allows you to log in to the app

#### **QUICK INFO**

Use this section for quick references.

**BLUE STREAM ACCOUNT USERNAME:** 

**BLUE STREAM ACCOUNT PASSWORD:** 

Don't have a username and password? Go to:

https://www.htcplus.net/residential tradition/

### **EMERGENCY CONTACTS**

EMERGENCY VERIFICATION CONTACT 1:

EMERGENCY VERIFICATION CONTACT 2:

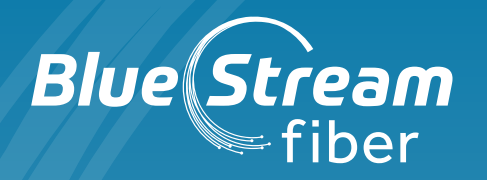

# IMPORTANT SUPPORT RESOURCES

#### **BLUE STREAM FIBER CUSTOMER SUPPORT**

Call us at **772-345-6000** to report a problem, inquire about billing, purchase additional equipment or modify your account.

#### **CENTRAL MONITORING STATION**

Call the Blue Stream Central Monitoring Station at **772-345-8888** to put your system in test mode or cancel an alarm signal. **NOTE: Your security passcode (secret word) is required.**